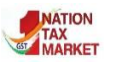

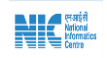

E – Way Bill System Enhancements in e-Way Bill System (April-2019)

This document will explain the new enhancements introduced to the e- Way Bill (EWB) generation form. The purpose of this document is to communicate the tax payers and transporters, details of the latest changes depicted with screen shots to enable them generate the e-Way Bill with ease.

Following are the enhancements in e-Way Bill System:

- Auto calculation of distance based on PIN Codes for generation of e-Way Bill.
- Knowing the distance between two PIN codes
- Blocking the generation of multiple e-Way Bills on one Invoice/Document.
- Extension of e-Way Bill in case the consignment is in Transit/Movement.
- Report on list of e-Way Bills about to expire.

The above mentioned points are briefly explained below with screenshots.

### 1. Auto calculation of distance based on PIN Codes

|               |                                                                     | GSTIN 1000000000                                                                                                    | Name : NAT TEST - User : Tax Payer                                                                                                    | (                                                                                                    |                                                |
|---------------|---------------------------------------------------------------------|----------------------------------------------------------------------------------------------------|----------------------------------------------------------------------------------------------------|----------------------------------------------------------------------------------------------------|------------------------------------------------|
|               |                                                                     | e- W                                                                                                    | ayBill Entry Form<br>[* indicates mand                                                                                                    | atory fields for E-Way Bill and * indicates                                                                              | a mandatory fields for GSTR                    |
| Transaction D | letails                                                             |                                                                                                    |                                                                                                    |                                                                                                    |                                                |
| Supply Type   | Outward Inward Sub Type*                                            | Supply Export Job Work                                                                                                    | SKD/CKD/Lots Recipient Not Known                                                                                                    | For Own Use     Exhibition or Fairs                                                                                      | CLine Sales Others                             |
| Document T    | ype Tax Invoice   Docume                                            | int No* 80968/96I Ø                                                                                                    | Document Date • 🔚 08/04/2019                                                                                                    | Transaction Type• Bill To - S                                                                                            | Ship To 🔹 💿                                    |
| Bill From     |                                                                     |                                                                                                    | Dispatch From                                                                                                    |                                                                                                    |                                                |
| Name          | 1.1.1.1.1.1.1.1.1.1.1.1.1.1.1.1.1.1.1.                              | 00                                                                                                    | Address                                                                                                    | Raliway StationGollahalliGHS                                                                                             |                                                |
| GSTIN         |                                                                     | Ø                                                                                                    |                                                                                                    | Nelamangalabangalore                                                                                                    |                                                |
| State*        | KARNATAKA 🔻                                                         |                                                                                                    | Place                                                                                                    | bangalore                                                                                                    |                                                |
|               |                                                                     |                                                                                                    | Pincode*                                                                                                    | 562123 KARNATAKA •                                                                                                    | •                                              |
| Bill To       |                                                                     |                                                                                                    | Ship To                                                                                                    |                                                                                                    |                                                |
| Name          |                                                                     | 00                                                                                                    | Address                                                                                                    |                                                                                                    |                                                |
| GSTIN.        |                                                                     | 0                                                                                                    |                                                                                                    | 3RD FLOOR kurnool                                                                                                    |                                                |
| State •       | ANDHRA PRADESH                                                      |                                                                                                    | Place                                                                                                    | GANDHINAGAR                                                                                                    |                                                |
|               |                                                                     |                                                                                                    | Pincode                                                                                                    | 690513 KERALA +                                                                                                    | 0                                              |
| RYE           | RYE                                                                 | 1002 Quantity                                                                                                    | Unit 50000 -Selec                                                                                                    | t- • 5 • 0 •                                                                                                    | 0 • 💼                                          |
| Total Tax'ble | + CGST Amount* SG<br>50000.00 0.00                                  | ST Amount* IGST Amount*<br>0.00 2500.                                                                                                | CESS Advol Amount® CESS Non A<br>00 0.00                                                                                                    | dvol Amount® Other Amount(+/-) Ø                                                                                         | Total Inv. Amount * @<br>52500.00              |
| Total Tax'ble | Amount* CGST Amount* SG<br>5000.00 0.00 0.00                        | ST Amount* IGST Amount*<br>0.00 2500.                                                                                                | CESS Advol Amount CESS Non A                                                                                                    | dvol Amount® O Other Amount(+/-) O                                                                                       | Total Inv. Amount • @<br>52500.00              |
| Total Tax'ble | CGST Amount* SG     S0000 00     O     O                            | ST Amount* IGST Amount*<br>0.00 2500.                                                                                                | CESS Advol Amount CESS Non A                                                                                                    | dvol Amount* O Other Amount(+/-) O Calculated PIN to PIN (in KM) 663                                                     | Total Inv. Amount* 0<br>52500.00               |
| Total Tax'ble | Amount* CGST Amount* SG     S0000 00 0.00                           | ST Amount* IGST Amount*<br>0.00 2500.<br>Transporter ID                                                                              | CESS Advol Amount CESS Non A                                                                                                    | avol Amount* O Other Amount(+/-) O<br>o Calculated PIN to PIN (in KM) 663<br>Approximate Distance (in KM)*               | Total Inv. Amount* @<br>52500.00<br>663 @      |
| Total Tax ble | Amount* CGST Amount* SG     S0000 00 0.00                           | ST Amount IGST Amount<br>0 00 2500<br>Transporter ID<br>PART-B                                                                       | CESS Advol Amount* CESS Non A<br>0.00 0.00 Aut                                                                                                    | dvol Amount* O Other Amount(+/-) O<br>o Calculated PIN to PIN (in KM) 663<br>Approximate Distance (in KM)*               | Total Inv. Amount* @<br>52500.00<br>@<br>663 @ |
| Total Tax'ble | Amount* CGST Amount* SC<br>S0000 00 0.00<br>In Dotails<br>Name Name | ST Amount* IGST Amount*<br>0 00 2500<br>Transporter ID<br>PART-B<br>Mode                                                             | CESS Advol Amount* CESS Non A<br>00 0.00 Autor<br>Autor<br>* Road © Rail © Air © Ship                                                                                                    | dvol Amount* Other Amount(+/-) O<br>Calculated PIN to PIN (in KM) 663<br>Approximate Distance (in KM)*                   | Total Inv. Amount • 0<br>52600 00<br>663 0     |
| Total Tax'ble | Amount* CGST Amount* SC<br>50000 00 0.00<br>n Details<br>Name Name  | ST Amount* IGST Amount*<br>0.00 2500.<br>Transporter ID<br>7ART-B<br>Mode<br>Vehicle Type                                            | CESS Advol Amount* CESS Non A<br>00 0.00 Autor CESS Non A<br>0.00 Autor CESS Non A<br>0.00 Autor CESS Non A<br>Autor CESS Non A<br>Autor CES | dvol Amount* Other Amount(+/-) Other Amount(+/-) O<br>Calculated PIN to PIN (in KM) 663<br>Approximate Distance (in KM)* | Total Inv. Amount • 0<br>52600 00<br>663 •     |
| Total Taxble  | Amount* CGST Amount* SC<br>50000 00 0.00<br>In Dotails              | ST Amount* IGST Amount*<br>0.00 2500.<br>Transporter ID<br>PXRT-B<br>Mode<br>Vehicle Type<br>Vehicle No.                             | CESS Advol Amount* CESS Non A                                                                                                    | dvol Amount* O Other Amount(+/-) O<br>Calculated PIN to PIN (in KM) 663<br>Approximate Distance (in KM)*                 | Total Inv. Amount • 0<br>52500 00<br>663 0     |
| Total Taxble  | Amount* CGST Amount* SC<br>50000 00 0.00<br>n Details<br>Name Name  | ST Amount IGST Amount<br>0 00 2500<br>Transporter ID<br>PART-B<br>Mode<br>Vehicle Type<br>Vehicle No.<br>Transporter Doc. No. & Date | CESS Advol Amount* CESS Non A<br>00 0.00 Autor<br>Autor<br>Road Rail Air Ship<br>Regular Over Dimensional Cargo                                                                                                    | dvol Amount* O Other Amount(+/-) O<br>Calculated PIN to PIN (in KM) 663<br>Approximate Distance (in KM)*                 | Total Inv. Amount • 0<br>52600.00<br>663 0     |

#### <u>Figure 1</u>

e-Way bill system has enhanced with auto calculation of distance between the source and destination, based on the PIN Codes. The e-waybill system will calculate and display the estimated motorable distance between the supplier and recipient addresses as shown in Figure-1.

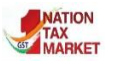

#### E – Way Bill System

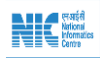

User is allowed to enter the actual distance as per the movement of goods. However, it will be limited to 10% more than the auto calculated distance displayed. For example, if the system has displayed the distance between Place A and B, based on the PIN Codes, as 655 KMs, then the user is allowed to enter the actual distance covered up to 720KMs (655KMs + 65KMs).

### <u>Note:</u>

- In case, the PIN Code of both source and destination are same, the user is allowed to enter distance up to a maximum of 100KMs only.
- If the PIN Code entered is incorrect, the system would alert the user as INVALID PIN CODE. However, he can continue entering the distance. Further, the e-waybills having INVALID PIN CODES are flagged for review by the department.

## 2. Knowing the distance between two PIN codes

Another way for the taxpayer to know the distance between source and destination is to go to the eway bill system homepage (<u>http://ewaybillgst.gov.in</u>). Place the cursor on "Search" to view the various options available and select "PIN to PIN Distance".

PIN to PIN distance screen will appear where the user enters "Dispatch From" and "Ship To" Pin codes to show approximate distance between the two locations (Figure-2). Route distance calculation between source and destination uses the data from various electronic sources. This data employs various attributes, for example: road class, direction of travel, average speed, traffic data etc. These attributes are picked up from traffic that is on National highways, state highways, expressways, district highways as well as main roads inside the cities.

|                                         |                                | E - WAY BIL                        | L SYSTEM                    |        | STATION<br>TAX<br>MARKET |
|-----------------------------------------|--------------------------------|------------------------------------|-----------------------------|--------|--------------------------|
| (14) (14) (14) (14) (14) (14) (14) (14) |                                |                                    | Distance                    |        |                          |
|                                         | Enter Dispatch From<br>Pincode | 560013                             | Enter Ship To Pincode       | 518422 |                          |
|                                         |                                | Enter Value Shown on the           | QAFJ4 0                     |        |                          |
|                                         |                                | mage                               | QAFJ4                       |        |                          |
|                                         | Аррі                           | Go<br>roximate Distance Between 50 | 60013 and 518422 is 418 Kms |        |                          |

<u>Figure 2</u>

A proprietary logic is then used for approximating the distance between two postal pin codes. The distance thus derived is then provided as the motorable distance at that point of time.

# 3. Blocking the generation of multiple e-Way Bills on one Invoice/Document

Based on the representation received by the various stake holders, the government has decided not to permit generation of multiple e-way bills based on one invoice, by any party - consignor, consignee and transporter. Which means, if the e-way Bill is generated once with a particular invoice number, then none of the parties - consignor, consignee or transporter, can generate the e-Way Bill with the same invoice number. **One Invoice, One E-Way Bill policy** will be followed.

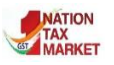

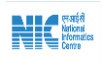

#### E - Way Bill System

For example, If the same consignor GSTIN is used to generate another e-Way Bill using the same document number and same document type, the system will not allow the generation and an error message as shown in Figure-5 will appear.

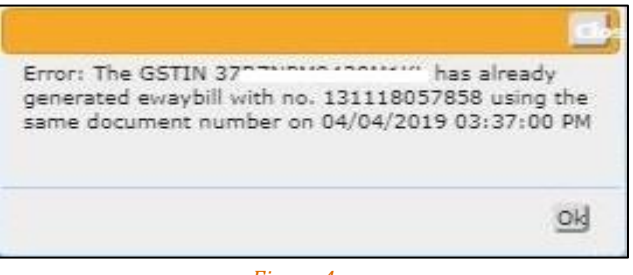

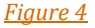

# 4. Extension of e-Way Bill in case the Consignment is in Transit/Movement

The transporters had proposed to incorporate the provision to extend the e-way Bill, when the goods are in Transit/Movement. The taxpayer or the transporter can login to the e-Way Bill portal (<u>https://ewaybillgst.gov.in/</u>) and navigate through the menu as illustrated below to reach the form (Figure-5).

| E-Way Bi                                         | ll Module                                                       |                                                           | Extenc                                                                        | l Validity                                                                   | <b>├</b> →                                                              | Enter e-Way Bill Number to fill the form                                      |
|--------------------------------------------------|-----------------------------------------------------------------|-----------------------------------------------------------|-------------------------------------------------------------------------------|------------------------------------------------------------------------------|-------------------------------------------------------------------------|-------------------------------------------------------------------------------|
| ▲ 1                                              |                                                                 | TR<br>Enter E-Wa                                          | E - WAY B<br>ANSIN (TOPOPOLYDOUT)<br>Form for Extention o<br>ay Bill No: 1011 | ILL SYSTEM                                                                   | rter<br>Exit                                                            |                                                                               |
| Supply Type<br>Document Ty                       | Outward                                                         | Document No • qw12                                        | 1 Doc                                                                         | Sub Type •                                                                   | Supply                                                                  | ype • Combination of 2 and 3 v                                                |
| From<br>GSTIN •<br>Address<br>Place<br>Pincode • | AMBUJA CEMENTS<br>BKS 2NS STAGE<br>BANGALORE<br>518001 ANDHRA F | PRAL +                                                    |                                                                               | To<br>GSTIN* Name<br>Address<br>Place<br>Pincode* 518001                     | ANDHRA PRAE -                                                           |                                                                               |
| Item Details<br>Item No F<br>1<br>To             | roduct Name Description                                         | HSN Quantity Unit<br>1001 0.00<br>CGST Amount* SG<br>0.00 | Value/Taxable Value (R<br>12.00<br>ST Amount IGST<br>0.00<br>Total Ir         | 5.) CGST Tax Rate SGS<br>NA<br>*Amount* CESS Am<br>0.00<br>N: Value*<br>4.00 | 5T Tax Rate IGST Tax Rat<br>NA NA<br>ount • CESS Non Advol Am<br>0.00 ( | e CESS Tax Rate CESS Non Advol<br>0.000 0.00<br>ount • Other • O<br>0.00 0.00 |
| Do you wis<br>Extension                          | in to get ◎Yes<br>for this EWB?                                 | ©No                                                       |                                                                               |                                                                              |                                                                         | OPowered By National Informatics Cen                                          |

#### <u>Figure 5</u>

To avail this option one must go to the form of extension validity and choose "Yes" for extension in the e-Way Bill. Transportation Details (Part -B) will appear in the form where the user needs to select the position of the consignment as In Transit / In Movement.

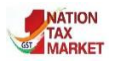

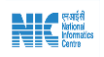

### E – Way Bill System

#### a) In Movement

On selection of **In Movement** the system will prompt the user to select the "Mode" and "Vehicle details".

| EWB Valid Till •                   | 03-04-2019                           |
|------------------------------------|--------------------------------------|
| Current Place •                    | atmakur                              |
| Current Pincode •                  | 518422<br>Destination Pincode 518001 |
| Current State •                    | ANDHRA PRADESE +                     |
| Auto Calculated PIN to PIN (in KM) | 67                                   |
| Approximate Distance (in KM) •     | 67 🛛                                 |
| Consignment is •                   | O In Transit I In Movement           |
| Mode                               | ● Road ◎ Rail ◎ Air ◎ Ship           |
| Vehicle Type                       | Regular ODC                          |
| Vehicle No. •                      | AP01KL0236                           |
| Transporter Doc. No. &<br>Date     | 03/04/2019 🗲                         |

#### b) In Transit

On selection of **In Transit**, user needs to select the "Transit type" i.e. On Road, Warehouse or Others. Followed by the Address details of the transit place.

| EWB Valid Till •                   | 03-04-2019                           |  |
|------------------------------------|--------------------------------------|--|
| Current Place •                    | atmakur                              |  |
| Current Pincode •                  | 518422<br>Destination Pincode 518001 |  |
| Current State •                    | ANDHRA PRADESI V                     |  |
| Auto Calculated PIN to PIN (in KM) | 67                                   |  |
| Approximate Distance (in KM) •     | 67 0                                 |  |
| Consignment is •                   | In Transit In Movement               |  |
| Transit Type •                     | On Road     Warehouse     Others     |  |
|                                    | Line1                                |  |
| Address •                          | Line2                                |  |
|                                    | Place                                |  |

#### <u>Figure 8</u>

In both the scenarios above, the destination PIN will be considered from the PART-A of the e-way Bill for calculation of distance for movement and validity date. Route distance will be calculated as explained in section-1.

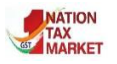

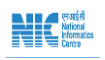

## 5. Report on list of e-Way Bills about to expire soon

Taxpayers or transporters can now view the list of e-Way Bills about to expire in a period of 4 days (From current date (T) then (T)-1, (T)+1, (T)+2). They can keep track of expiry dates for each of the consignments generated. User can login to the e-Way Bill portal (<u>https://ewaybillgst.gov.in/</u>) and navigate through the menu as illustrated below to reach the list (Figure-11).

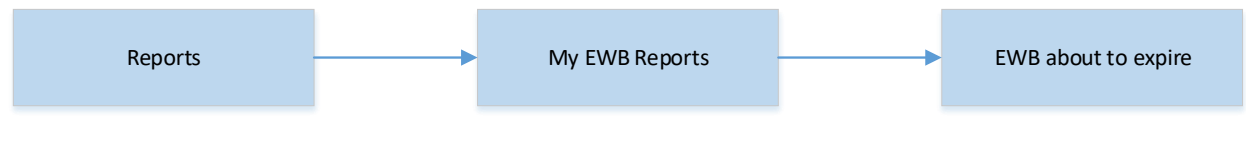

#### <u>Figure 11</u>

The list as depicted in Figure-12 presents the validity of e-Way Bills about to expire. The user can utilize the report to analyze the data and ensure that that the goods reach the destination within validity time.

|                                                     |                       |                          |                    | E - WAY BILL SYSTEM                                                  |                                                                                                    |        | TAX<br>MARKET |  |  |
|-----------------------------------------------------|-----------------------|--------------------------|--------------------|----------------------------------------------------------------------|----------------------------------------------------------------------------------------------------|--------|---------------|--|--|
| 1 1                                                 |                       |                          | GSTIN :            | no the second the - Name : The TEATHIG - User :                      | Tax Payer                                                                                                    |        | <b>?</b> ()   |  |  |
| Validity of EWB's Due From 09/04/2019 To 12/04/2019 |                       |                          |                    |                                                                      |                                                                                                    |        |               |  |  |
| EWB.No & Date                                       | Generator ID          | Supply Type              | Doc. No & Date     | From                                                                 | То                                                                                                    | Status | Valid Until   |  |  |
| 101118674351<br>08/04/2019 11:07:00                 | 3707101010100100144   | Inward ,<br>Supply       | 08/04/2019         | 29<br>GANDHINAGAR,560039                                             | 372200 STORE STORE | Active | 09/04/2019    |  |  |
| 121118674117<br>08/04/2019 11:06:00                 | 370-7110-10-10011111  | Outward ,<br>Supply      | 08/04/2019         | 372<br>COMMERCIAL TAXES DEPARTMENT,518001                            | 2952117146 10014112, T111 TEOT 1110<br>                                                                                                    | Active | 09/04/2019    |  |  |
| 171118674633<br>08/04/2019 11:08:00                 | 37075101404004444     | Outward ,<br>For Own Use | 08/04/2019         | 37227777777777777777777777777777777777                               | 3722:17                                                                                                    | Active | 09/04/2019    |  |  |
| 191118675533<br>08/04/2019 11:11:00                 | 37521071010200011     | Inward ,<br>Supply       | 08/04/2019         | 250211 III-50011112 THE TEST IIIG<br>TEST TEST<br>GANDHINAGAR,560039 | 3722000 COMMERCIAL TAXES DEPARTMENT,518001                                                                                                    | Active | 09/04/2019    |  |  |
| 101118929868<br>09/04/2019 09:47:00                 | 3707510540420544121   | Outward ,<br>For Own Use | CCC:<br>09/04/2019 | 37CELENIC COMMERCIAL TWO TEOT INCO                                   | 370211011610011112_T111TEOT1116                                                                                                    | Active | 10/04/2019    |  |  |
| 111118929999<br>09/04/2019 09:47:00                 | 370-21/01/01/00/04/2/ | Outward ,<br>For Own Use | 09/04/2019         | 37<br>COMMERCIAL TAXES DEPARTMENT,518001                             | 37-21-7-7-7-7-7-7-7-7-7-7-7-7-7-7-7-7-7-7                                                                                                    | Active | 10/04/2019    |  |  |
| 131118932229<br>09/04/2019 09:54:00                 | 3707000000000         | Outward ,<br>Supply      | 09/04/2019         | 37-22-27-20<br>COMMERCIAL TAXES DEPARTMENT,518001                    | 29121-1-0-001-1-0-1-0-1-0-1-0-1-0-1-0-1-0-                                                                                                    | Active | 10/04/2019    |  |  |

-----